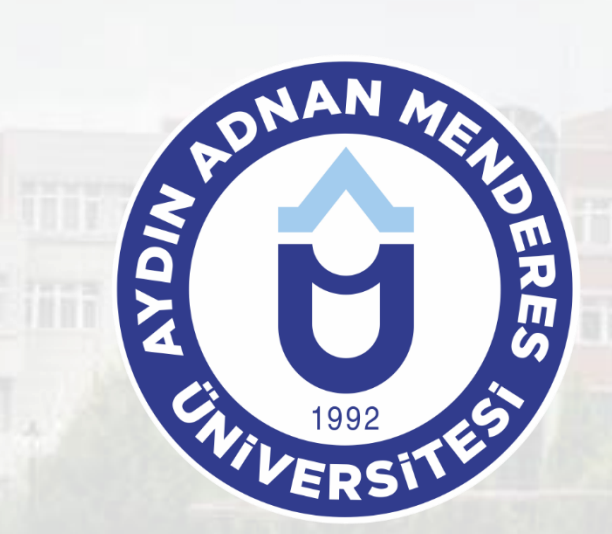

# AYDIN ADNAN MENDERES ÜNİVERSİTESİ

## **AYDIN ADNAN MENDERES UNIVERSITY**

YATAY GEÇİŞ DEĞERLENDİRME KILAVUZU

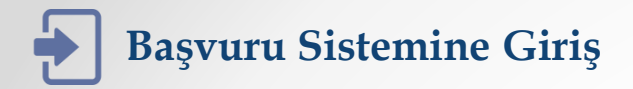

Yatay geçiş başvurusu yapmadan önce <u>https://www.adu.edu.tr</u> adresindeki ilgili yatay geçiş duyurusunu mutlaka okuyunuz. Aşağıdaki bağlantılardan duyurulara ulaşabilirsiniz:

Merkezi Yerleştirme Puanı ile Yatay Geçiş İşlemleri Kurumlararası Yatay Geçiş İşlemleri Kurumiçi Yatay Geçiş İşlemleri

1 - Üniversitemize yatay geçiş başvusurunda bulunmak için
 <u>https://basvuru.adu.edu.tr</u> web sayfasına gidiniz ve sisteme giriş
 yapabilmek için
 BAŞVUR
 butonuna tıklayınız.

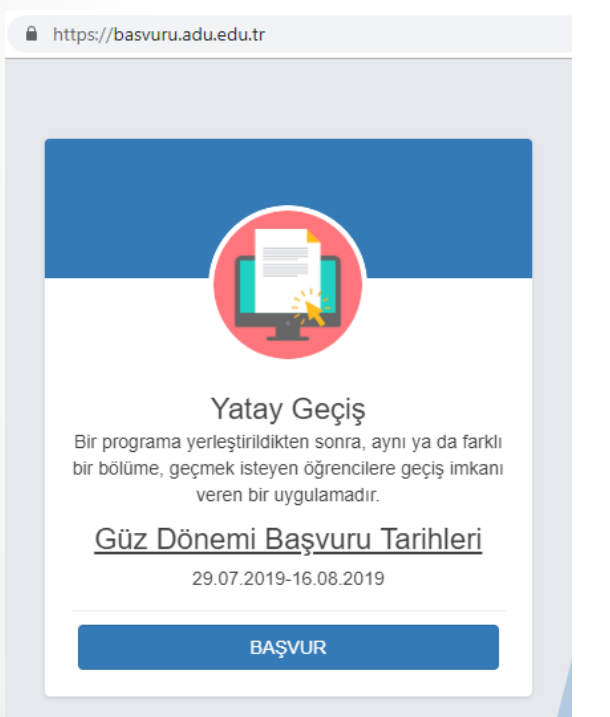

2 - Sisteme kimlik bilgilerinizle giriş yapacaksınız. 'Uyruk' ve 'Kimlik Tipi' alanlarından size uygun olanı seçerek, formu sizden istenen kimlik bilgileri ile büyük küçük harf uyumuna dikkat ederek eksiksiz doldurunuz.

| Uyruk          | Т.С. •                     |
|----------------|----------------------------|
| Kimlik Tipi    | Eski T.C. Kimlik Bilgileri |
| TC Kimlik No   |                            |
| Doğum Tarihi   | gg.aa.yyyy                 |
| Kimlik Seri    |                            |
| Kimlik Seri No |                            |
|                | د<br>Giriş Yap             |

Ana Sayfa

3 - Sisteme giriş yaptıktan sonra yönlendirildiğiniz 'Ana Sayfa'da başvuru bilgilerini görebilir, başvurularınızı yönetebilirsiniz.

| 4 - Yatay geçiş başvurusu yapmak için                          | BAŞVURU YAP                         | butonuna tıklayınız.                                                 |                            |
|----------------------------------------------------------------|-------------------------------------|----------------------------------------------------------------------|----------------------------|
| ← → C ☆ 🌢 https://basvuru.adu.edu.tr/YatayGecis/Main/Index     |                                     | 역 ☆ 素                                                                | :                          |
| ADNAN MENDERES ÜNİVERSİTESİ (Yatay Geçiş Başvuru İşlemleri)    |                                     | ier Sn. 🐐 ANA SAYFA 🖙 🤇                                              | IKIŞ                       |
| Yatay Geçiş Başvuru Tarihleri                                  |                                     |                                                                      |                            |
| Sayfada 10 🔻 kayıt göster                                      |                                     | Ara:                                                                 |                            |
| Başvuru Değerlendirme Başvuru Sonuçlarının İlar<br>Tarihleri 👔 | Asıl Adayların Kayıt<br>Tarihleri   | Yedek Adayların İlan Yedek Adayların Kayıt<br>Tarihleri II Tarihleri | Başvuru ve Kayıt Tarihleri |
| 01.01.1111 - 01.01.1111 - 09.09.9999 09.09.9999                | 01.01.1111 - 09.09.9999             | 09.09.9999 01.01.1111 - 09.09.9999                                   |                            |
| 1 kayıttan 1 - 1 arasındaki kayıtlar gösteriliyor              |                                     | Önceki 1 Sonra                                                       | d                          |
| Yatay Geçiş Bilgi                                              |                                     |                                                                      |                            |
|                                                                |                                     |                                                                      | Başvuru Bilgileri          |
|                                                                |                                     |                                                                      |                            |
|                                                                |                                     |                                                                      | v                          |
|                                                                | Başvuru yap                         |                                                                      | Yeni Başvuru               |
| Basyuru Listesi                                                |                                     |                                                                      |                            |
|                                                                |                                     | A                                                                    |                            |
| Sayidua 10 V Kayit güster                                      | hi It Ön İzlama It                  | Ääronoi Onav. It Acıklama It Sil                                     | Vantığınız Başvurular      |
| Tab                                                            | oda herhangi bir veri mevcut değil. |                                                                      |                            |
| Kayıt Yok                                                      |                                     | Önceki 1 Sonra                                                       | ki                         |

## Yeni Başvuru - Kişisel Bilgiler ve İletişim Bilgileri

- 5 Başvuru ekranında yer alan 'Kişisel Bilgiler' alanındaki bilgiler, sisteme giriş bilgilerinize göre 'Kimlik Paylaşım Sistemi (KPS)' nden alınmaktadır. Bu alanda değişiklik yapamazsınız.
- 6 'İletişim Bilgileri' alanına güncel iletişim bilgilerinizle doldurunuz.

|                                                                                                    | INCOMPANY AND ADDRESS OF                                                           | NUSH                                |                                          |                                    | 120 B2/II 2017A |
|----------------------------------------------------------------------------------------------------|------------------------------------------------------------------------------------|-------------------------------------|------------------------------------------|------------------------------------|-----------------|
| Kirinai Bilsilar                                                                                                    |                                                                                    |                                     |                                          |                                    | -               |
| Desite in the second second se |                                                                                    |                                     | Read.                                    | Contract                           |                 |
| AUTOR NO                                                                                                    |                                                                                    |                                     | Soyed                                    | C Payer                            |                 |
| Perhaps Tarihi                                                                                                    | Colum Net                                                                          |                                     | Bala Ad                                  | A sea bit                          |                 |
| 00.00 / WW                                                                                                    | Dobre Veri                                                                         |                                     | Deta An                                  | Arreiko                            |                 |
|                                                                                                    |                                                                                    |                                     |                                          |                                    |                 |
| Batgim Bilgileri                                                                                                    |                                                                                    |                                     |                                          |                                    |                 |
| Cep Tel                                                                                                    | Eponta                                                                             |                                     |                                          |                                    |                 |
| (000) 000-0000                                                                                                    | tergeorgias                                                                        | p#                                  |                                          |                                    |                 |
| (the                                                                                                    | ¥                                                                                  |                                     | hpe                                      | Adres                              |                 |
| Tuikye                                                                                                    | v Sejist                                                                           |                                     | e la                                     | Aini                               |                 |
| Depurs Diplet                                                                                                    |                                                                                    |                                     |                                          |                                    |                 |
| Yiday geçiş beşvara şekli                                                                                                    |                                                                                    | Engvaru yapıtak intediğiniz b       | ***                                      | Exprura yapmak intediĝinia program |                 |
| Swink.                                                                                                    |                                                                                    | Sepinic                             |                                          |                                    |                 |
|                                                                                                    |                                                                                    |                                     | -                                        |                                    |                 |
| Eğtim Dégleri                                                                                                    |                                                                                    |                                     |                                          |                                    |                 |
|                                                                                                    |                                                                                    |                                     |                                          | Obversi ne                         |                 |
| Christeratte girty selds                                                                                                    |                                                                                    | Canada and the second second second |                                          |                                    |                 |
| Deliveratie gang geld<br>Delivia -                                                                                                    |                                                                                    | Considered building                 |                                          |                                    |                 |
| Driverstie gang gehä<br><br>Tetay Gegig Yopmuk lesselijinis Bo<br>Dripe Y Lideme İştemleri (Dassatar                                                                                                    | iimiin<br>ipp.JPG.jpeg.JPEG.png.PNG for                                            |                                     |                                          |                                    |                 |
| Universite ging gebä<br>Iminia.<br>Yotay Gagig Yapmak latveliğinia Bü<br>Bistge Yükkeme İştemleri (Doryatlar                                                                                                    | innin<br>(pg.IPO.jpeg.IPEO.ong.PkG for                                             |                                     | 0                                        |                                    |                 |
| Dimensite gang geld<br>Tanya<br>Yatay Gega Yapinak kewalijina Bo<br>Binga Yükkeme İşlemleri (Donyalar<br>Cezylorna                                                                                                    | aman<br>jpg.JPQ.jpeg.JPEQ.prg.PkG for                                              | 1                                   | 0                                        |                                    |                 |
| Dimensi progoda<br>Impra-<br>Mary Gerjo Yapenak kensiljinis Bil<br>Belgin Yükkeme iştemleri: Disnyalar<br>Orazylarına<br>Bilginesi bilgiletemi değisi omad                                                                                                    | aman<br>ga, JPO, jeng, JPEO, prog. Pikiti kar<br>gana bekkemesi kuking, Dikersiden | natinda sograniz provincelad        | 1)<br>belensým anladým bej ar eðmin.     |                                    |                 |
| Dimensional programs<br>Desca.<br>Teasy Capity Topmak Lendigina Bili<br>Belga Yükkene İşlemleri (Darşaları<br>Oraşılarına<br>Diraşılarına<br>Bişkoveki<br>Bişkoveki                                                                                                    | wanan<br>iyog JPG geog JPEG geog PWG for<br>ginen biolekenens hullen; Diversiden   | 1                                   | t)<br>betroutjen anleddjen bejan edirm.  |                                    |                 |
| Dinistra projekt<br>Instan<br>Nazy Geji Yapine İsterili (Dinistan<br>Belge Yükkene İşterleri (Dinistan<br>Oraşların<br>Sişeve Bişterleri dişi olmal<br>Biştevet                                                                                                    | ilinan<br>jagu Poljang JPE Openg Philip for<br>gine betelennen halang Devenden     |                                     | 1)<br>Destensým artistým bej an seleme   |                                    |                 |
| Diniverse prografs Diniverse Diniverse Diniver | aman<br>Ipo, PO, peo, PEO, peo Pielo for<br>djum tetiferens kalent, Diversiter     |                                     | t)<br>Bedendjer atlatiges bejær betrer   |                                    |                 |
| Diversity programs<br>Instant.<br>Tabap Gargin Yapanak Interdiption Bio<br>Bergan Yakismen Tylemier: Dany alar<br>Onsystemia<br>Biogenetiskylemier singler offend<br>Biogenetiskylemier singler offend<br>Biogenetiskylemier singler offend                                                                                                    | isaan<br>1 yay JPO Jang JPEO gang Pau'i kar<br>gara batkernes kalang Dinasiker     |                                     | t)<br>boleneljer atdøjen began børen.    |                                    |                 |
| Universe programs<br>Innova -<br>Teage Cargo Younna Leonigino dia<br>Brigo Y Listense Typerateri (Seriyalan<br>Createria<br>Signora Siglieners algo dinat<br>Bitanes                                                                                                    | lanun<br>1943, PEG, Jong, PEG, Jong, PEG<br>ginn hetekennen Kunke, Osionalen       |                                     | 1)<br>Beeneigher antalgen began bekenn.  |                                    |                 |
| Umenter yn yn bl<br>Janne.<br>Ynsyr Gegy Yaannel Innelfine Bâ<br>Belgy Yaalmen lynneler Dany dan<br>Cregtona<br>2 Begren blyneme datyr med<br>Bêrwell                                                                                                    | ianun<br>Ibg. (PO), (kej. (PEO) proj. (PEO)<br>gine bibliorene Tudiok, Osmanlar    |                                     | U<br>Bellendjiwi antangan beyan keloran  |                                    |                 |
| Innerie yn ydd<br>Inner<br>Ynty Geg Yushen Andriae Bâ<br>Galge Yushen Ayreini Conydau<br>Oradina<br>Barwei<br>Barwei                                                                                                    | ianan<br>I ga, PO (ang PO (ang PO )<br>Gan telebenera kulok ( Inimpler             |                                     | 0<br>Gelendjør afal jes bejær beken      |                                    |                 |
| Inventor y phil<br>Inventor<br>Tery Gray Tournal Investore So<br>Sarger Tablene Species Core and<br>Core tons<br>Baryon Species Species Core and<br>Baryon<br>Baryon                                                                                                    | tanan<br>1942 - FOG Jang JACG Jang Tala (ar<br>1942 - FOG Jang JACG Jang Tala)     |                                     | U<br>betrager stadiger sogar biber.      |                                    |                 |
| University of physical lengths is a second second s | awan<br>Isau Projeka Projeka Projeka dar<br>Sara bakkener Juski, Dawadan           |                                     | 1)<br>Golenger adalym legar there        |                                    |                 |
| Innertry path<br>Terry Gray Yunnah Innerjan Sa<br>Dinge Yuliwa I Janeer Sang Jan<br>Cangaran J<br>Baga Yuliwa I Janeer Sang Jan<br>Bagara Sang Jana Sang Jan<br>Bagara Sang Jana Sang Jan<br>Bagara Sang Jan                                                                                                    |                                                                                    |                                     | 1)<br>belengin stager sojar bine:        |                                    |                 |
| Universe yes phaneses and a second second se |                                                                                    |                                     |                                          |                                    |                 |
| Initial Series (Series) (Series) (Serie | annan<br>Jagu ProGuess Articles<br>Gwei bebennen Fanler, Chromotor                 |                                     | 1)<br>Record of a station source before: |                                    |                 |
| Universe services and a service service of the service service service service services and services services s |                                                                                    | 1                                   |                                          |                                    |                 |
| Initial Series (Series) (Series) (Serie |                                                                                    |                                     | 1)<br>Beinger andges big a blow          |                                    |                 |

| Kişisel Bilgiler                                       |                                                |                                        |                                                    |
|--------------------------------------------------------|------------------------------------------------|----------------------------------------|----------------------------------------------------|
| Kimlik No<br>11111111111<br>Doğum Tarihi<br>gg.aa.yyyy | Ad<br>Ad<br>Doğum Yeri<br>Doğum Yeri           | Soyad<br>Soyad<br>Baba Adı<br>Baba Adı | Cinsiyet<br>Erkek <b>*</b><br>Anne Adı<br>Anne Adı |
| İletişim Bilgileri                                     |                                                |                                        |                                                    |
| Cep Tel<br>(555) 555-5555<br>Ülke<br>Türkiye           | E-posta<br>test@example.com<br>iI<br>Seçiniz v | İlçe<br>ilçe                           | Adres                                              |

## Yeni Başvuru – Başvuru Bilgileri, Eğitim Bilgileri

7 - 'Başvuru Bilgileri' alanında yatay geçiş başvuru şeklinizi (Örnek: Kurumlar Arası Yatay Geçiş), başvuru yapmak istediğiniz birimi (Örnek: Fen Edebiyat Fakültesi) ve başvurmak istedğiniz programı (Örnek: Matematik Programı) seçiniz.

| Başvuru Bilgileri                                                                                                    |                                               |                                    |
|----------------------------------------------------------------------------------------------------|-----------------------------------------------|------------------------------------|
| Yatay geçiş başvuru şekli<br>Kurumlar Arası Yatay Geçiş<br>Seçiniz<br>Kurum İçi Yatay Geçiş<br>Kurumlar Arası Yatay Geçiş<br>Merkezi Yerleştime Puanıvla(Ek Madde-1) | Başvuru yapmak istediğiniz birim<br>Seçiniz • | Başvuru yapmak istediğiniz program |

8 - 7. adımda seçtiğiniz başvuru şekli doğrultusunda, eğitiminizle ilgili sizden istenen bilgileri 'Eğitim
 Bilgileri' alanında belirtiniz. (Uyarı: Başvuru şeklinize göre istenen bilgiler değişmektedir)

| Eğitim Bilgileri    |                            |                |                                 |            |                                  |
|---------------------|----------------------------|----------------|---------------------------------|------------|----------------------------------|
| Üniversite giriş şe | kli                        | Okuduğunu      | z program                       | Öğrenci no | Akademik ortalama (4'lük sistem) |
| Seçiniz             | •                          | Seçiniz        |                                 | •          | 0                                |
| Üniversite YÖK tai  | rafından tanınıyor mu?     | •              | Okuduğunuz üniversitenin ülkesi | i          |                                  |
| Evet                |                            | •              | Türkiye                         | •          |                                  |
| Okuduğu dönem s     | ayısı (hazırlık sınıfı, ya | izokulu, kayıt | dondurma hariç)                 |            |                                  |
| 0                   | 2.Sınıfa başvuruyorsur     | nuz. 🔻         |                                 |            |                                  |
| Yatay Geçiş Yapm    | ak İstediğiniz Bölümür     | ı              |                                 |            |                                  |
| ÖSYM sınav yılı     | ÖSYM puan                  | türü           | ÖSYM puani                      |            |                                  |
|                     |                            |                | Sınav Puanınızı giriniz.        |            |                                  |
|                     |                            |                |                                 |            |                                  |

#### Yeni Başvuru – Belge Yükleme İşlemleri ve Onaylama

9 - Başvuru şeklinize göre sizden istenen belgeleri 'Belge Yükleme İşlemleri'nde ilgili alanlara yükleyiniz. Yüklediğiniz dosyalar JPG (.jpg uzantılı), JPEG (.jpeg uzantılı), PNG (.png uzantılı) veya PDF (.pdf uzantılı) formatlı olmalıdır.

| encones Ontoestreal yang loga loga                                                                                                    | ru (perter)                                                                                                    |                                                                                                    |                                                                                                    |          |                 |                    |                                                           | B1. 81. |
|----------------------------------------------------------------------------------------------------|----------------------------------------------------------------------------------------------------|----------------------------------------------------------------------------------------------------|----------------------------------------------------------------------------------------------------|----------|-----------------|--------------------|-----------------------------------------------------------|---------|
| e Tajar                                                                                                    |                                                                                                    |                                                                                                    |                                                                                                    |          |                 |                    |                                                           |         |
|                                                                                                    |                                                                                                    |                                                                                                    |                                                                                                    | mat      |                 |                    | trade                                                     |         |
|                                                                                                    |                                                                                                    |                                                                                                    |                                                                                                    |          |                 |                    | and a                                                     |         |
| en les                                                                                                    |                                                                                                    | ingen met                                                                                                    |                                                                                                    | them and |                 |                    | and an                                                    |         |
|                                                                                                    |                                                                                                    | 175.4                                                                                                    |                                                                                                    | 0.01     |                 |                    | 10100                                                     |         |
| e Tapa                                                                                                    |                                                                                                    |                                                                                                    |                                                                                                    |          |                 |                    |                                                           |         |
|                                                                                                    |                                                                                                    | (and)                                                                                                    |                                                                                                    |          |                 |                    |                                                           |         |
|                                                                                                    |                                                                                                    |                                                                                                    |                                                                                                    |          |                 |                    |                                                           |         |
|                                                                                                    |                                                                                                    |                                                                                                    |                                                                                                    |          |                 |                    |                                                           |         |
|                                                                                                    |                                                                                                    |                                                                                                    |                                                                                                    |          |                 |                    |                                                           |         |
| - Signal                                                                                                    |                                                                                                    |                                                                                                    |                                                                                                    |          |                 |                    |                                                           |         |
| the second second second second second second second second second second second second second second second se                                                                                                    |                                                                                                    |                                                                                                    | Representation and the serve                                                                                                    |          |                 | Transmission and   | Printer Contraction                                       |         |
|                                                                                                    |                                                                                                    |                                                                                                    |                                                                                                    |          |                 |                    |                                                           |         |
| e Nigher                                                                                                    |                                                                                                    |                                                                                                    | Bana tan tan ka                                                                                                    |          |                 | Barrier Revenue    | Sapara, Propos                                            |         |
| n lingun<br>Naci                                                                                                    |                                                                                                    | *                                                                                                    | Bracton-Factor                                                                                                    |          | Sector          | (Mysey) American   | Hadanii alkana nyi yako<br>(1                             |         |
| n lagan<br>Marina da pali<br>Marin<br>Marina da kaman langa sar                                                                                                    | •                                                                                                    | a<br>Debiere page<br>Terre                                                                                                    | Research Contractions                                                                                                    |          | -               | Ryppy Vincent      | Chapterle preference og Laters                            |         |
| n lägun<br>media på galt<br>tors:<br>media föl katomislangar tort<br>to                                                                                                    |                                                                                                    | Tables report                                                                                                    | Research and a second second s                                                                                                    |          | -)<br>Been      | (Ryange Vennemig   | chapters in yours<br>bladdels and and a states<br>(       |         |
| ninger<br>mediaat per<br>ter<br>ter<br>ter<br>ter<br>ter                                                                                                    | *                                                                                                    | Terra.<br>Terra.<br>Terra.<br>Terra.                                                                                                    | Rousen reactor                                                                                                    |          | i)<br>Benin     | (Ryange Vennemig   | chipana, migani<br>Bhalleshi milileer ng palan<br>[ r     |         |
| n Majani<br>Anna Ang peli<br>Tanan<br>Ang ang ang ang ang ang ang<br>Ang ang ang ang ang ang ang ang<br>Ang ang ang ang ang ang ang ang ang ang a                                                                                                    | •                                                                                                    | Terris<br>Terris<br>La carl decision range<br>T                                                                                                    | Reaction reaction<br>Reaction and reaction and<br>Const.                                                                                                    |          | eren er         | (Rigange Versoning | Negeri Alinia<br>I                                        |         |
| n lagust<br>menta yang pel<br>turu:<br>menta data benarikangan kuri<br>menta data benarikangan benarik<br>menta pelang benarikangan benarik<br>menta data benarikangan benarikangan benarikangan benarikangan benarikangan benarikangan benarikangan benarikang<br>menta data benarikangan benarikangan benarikangan benarikangan benarikangan benarikangan benarikangan benarikang<br>menta data benarikangan benarikangan benarikangan benarikangan benarikangan benarikangan benarikangan benarikang<br>menta data benarikangan benarikangan benarikangan benarikangan benarikangan benarikangan benarikangan benarikang<br>menta data benarikangan benarikangan benarikangan benarikangan benarikangan benarikangan benarikangan benarikang<br>menta benarikangan benarikangan<br>benarikangan benarikangan benarikang<br>Benarikangan benarikangan benarikangan benarikangan benarikangan benarikangan benarikangan benarikangan benarikangan benarikangan benarikangan benarikangan benarikangan benarikangan<br>Benarikangan benarikangan benarikangan benarikangan                                                                                                    | *)                                                                                                    | Terristana anger<br>Terrist<br>Terrist<br>Terristana anger<br>Terristana anger<br>Terristana ang terristana ang terristana ang<br>Terristana ang terristana ang terristana ang                                                                                                    | Enangina analysis and                                                                                                    |          | -               | Papage Weining     | ingene majori<br>I                                        |         |
| n migani<br>tanah ang pang mang mang mang mang mang mang mang m                                                                                                    | *<br>- and the state of the second<br>                                                                                                    | The second second secon                                                                                                    | Energia and a second and a second and a se<br>Second and a second and a second and a second and a second and a second and a second and a second and a second and a second and a second and a second and a second and a second and a second and a second and a second and a second and a s                                                                                                    |          | )<br>Benin<br>D | Bibbo America      | andread spaces and these<br>andread spaces and these<br>a |         |
| n Ingen<br>med geget<br>to:<br>mean of a sense server at<br>mean of a sense server at<br>mean of a sense server<br>to may type to be server<br>to may type to be server<br>to type to be server<br>to may type to be server<br>to | •<br>n and there and under<br>comm                                                                                                    | 9<br>Doblana prave<br>Terra<br>Terra<br>V<br>Doblana prave<br>V<br>Doblana prave<br>Terra<br>V<br>Doblana prave<br>Terra<br>V<br>Doblana prave<br>Terra<br>V<br>Doblana prave<br>Terra<br>V<br>Doblana prave<br>Terra<br>V<br>Doblana prave<br>Terra<br>V<br>Doblana prave<br>V<br>Doblana prave<br>V<br>Doblana prav | Errorsoniala<br>Bundana son VIII ana<br>Const<br>EFE ant                                                                                                    | •        | -               | Bibbo America      | 1<br>Special Allow All Yele:<br>understanding             |         |
| n laguni<br>men da ga gai<br>serar da bartan tenga au<br>tenga da bartan tenga au<br>tenga da bartan tenga au<br>tenga da bartan tenga au<br>tenga da bartan tenga au<br>tenga da bartan tenga au<br>tenga da bartan tenga au<br>tenga da bartan tenga au<br>tenga da bartan tenga au<br>tenga da bartan tenga au<br>tenga da bartan tenga au                                                                                                    | <ul> <li>To an interference of a series</li> <li>Contract of the series</li> <li>Contract of the series</li> </ul>                                                                                                    | The second second secon                                                                                                    | Reconstruction<br>Manipulation provides man<br>(from<br>Charlow and and<br>Charlow and and<br>Charlow and<br>Charlow and and<br>Charlow and<br>Charlow                           | •        | e<br>geen       | (Bibbo) Minima     | (                                                         |         |
| n lagun<br>anna ga ga anna ga an anna ga an anna ga anna ga                                                                                                    | •<br>a con the of a case<br>server<br>def many for<br>p * 20 for a case of a server                                                                                                    | The second second secon                                                                                                    | Errenninka<br>Rendere samväre son<br>(fra:<br>Der mense                                                                                                    |          | -               | (Bypage Wintering  |                                                           |         |
| n hand in the second second se                                                                                                    | • and the set of a set of a se       | The second second secon                                                                                                    | Rectance and the second second                                                                                                    | •        | -               | (Billion)          |                                                           |         |
| n hayan<br>menangangan<br>menangan kakananangan karan<br>menangan kakananangan karan<br>menangan kangan kangan karan<br>menangan karan disebut karan<br>menangan karan disebut karan disebut karan<br>menangan karan disebut karan disebut karan<br>menangan karan disebut karan disebut karan<br>menangan karan disebut karan disebut karan disebut karan disebut karan disebut karan disebut karan disebut karan<br>menangan disebut karan disebut karan                                                                                                    | <ul> <li>The second second</li></ul> | a<br>Doldana paon<br>Nora<br>Ingel Antone wag<br>Ingel Antone wag<br>Ingel Antone wag                                                                                                    | Executional<br>Mondators Harry View Harr<br>(Frame<br>Contractions)<br>El Caraction<br>Contractions<br>Contractions<br>Contrelations<br>Contractions<br>Contractions<br>Contrela                                                                                                    |          |                 | (Bypage Winnerson  |                                                           |         |
| n Ngan<br>warat da Igan<br>warat da Igan Sanga Kata<br>warat da Isalan Kataja Kata<br>Marat Jahan Kataja<br>Marat Jahan Kataja<br>Marat Jahan Kataja                                                                                                    | • and the state of the second second        | a<br>Decision a page<br>Toron.                                                                                                    | Executional<br>Sector and the sector and<br>from<br>Comments<br>Comments                                                                                                    | •        | -               |                    |                                                           |         |
| In Name<br>In Contract party<br>The International State State St                                                                                                    | •<br>a                                                                                                    | The second second secon                                                                                                    |                                                                                                    |          |                 | Byoe huming        | Andread pages of page                                     |         |
|                                                                                                    | *<br>- and the of a set<br>                                                                                                    | T                                                                                                    |                                                                                                    | •        | -               | By an investig     |                                                           |         |
|                                                                                                    | ¥<br>                                                                                                    | T                                                                                                    | Respondences<br>Indiana Carlos Carlos<br>Carlos<br>C |          | -               |                    | Balani Algan ya ya                                        |         |
| n hyper<br>men and a set an experiment<br>men and in the set and a set and a set and a<br>men and a set and a set and a set and a set and a<br>men and a set and a set and a set and a set and a<br>men and a set and a set and a set and a set and a<br>men and a set and a set and a set and a set and a<br>men and a set and a set and a set and a set and a set and a<br>men and a set and a set and a set and a set and a set and a set and a<br>men and a set and a set an                                                                                                    | ¥<br>migos facel a sel<br>definancias<br>definancias                                                                                                    | T                                                                                                    |                                                                                                    | •        | -               | Brane Vincent      |                                                           |         |
| new of the second second secon                                                                                                    | • )<br>                                                                                                    | T                                                                                                    | Execution     Construction     Construction     Cons                                                                                                    |          | .)              |                    |                                                           |         |

| Belge Yükleme İşlemleri (Dosyaları jpg, JPG, jpeg, JPEG, png, PNG, pdf, PDF formatur | nda seçmeniz gerekmektedir.) |
|--------------------------------------------------------------------------------------|------------------------------|
| Öğrenci Belgesi (Zorunlu)                                                            | Dosya Seç Dosya seçilmedi    |
| OSYS Sonuç Belgesi (Zorunlu)                                                         | Dosya Seç Dosya seçilmedi    |
| ÖSYS Yerleştirme Belgesi (Zorunlu)                                                   | Dosya Seç Dosya seçilmedi    |
| Şehit ve Gazi Yakını Belgesi (Varsa)                                                 | Dosya Seç Dosya seçilmedi    |
| Not Durum Çizelgesi (Transkript) (Zorunlu)                                           | Dosya Seç Dosya seçilmedi    |
| Sağlık Raporu (bk. ÖSYS Kılavuzu)                                                    | Dosya Seç Dosya seçilmedi    |
| Yüzde On Belgesi (II.Öğretimden I.Öğretime geçiş yapmak isteyenler)                  | Dosya Seç Dosya seçilmedi    |
| Ders İçeriklerini Gösteren Belge (Sadece Tıp Fakültesi için zorunlu)                 | Dosya Seç Dosya seçilmedi    |
|                                                                                      |                              |

10 - Başvurunuzu kaydetmek için 'Onaylama' alanında, bilgi ve belgelerinizin doğruluğunu kabul ettiğinize dair onay kutusunu işaretledikten sonra **Kaydet** butonuna tıklayınız. Başvurunuz kaydedilecek ve 'Ana Sayfaya' yönlendirileceksiniz.

| Onaylama                                                                                                    |
|----------------------------------------------------------------------------------------------------|
| 🕢 Başvuru bilgilerimin doğru olmadığının belirlenmesi halinde; Üniversitenizde kazanmış olduğum haklarımı kaybedeceğimi anladığımı beyan ederim. |
| 🖺 Kaydet                                                                                                    |

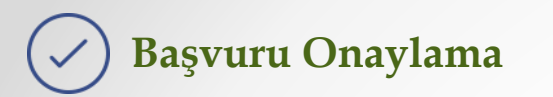

11 - Kaydedilen başvurunuzu 'Ana Sayfa'da 'Başvuru Listesi' altında görebilirsiniz.

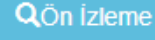

butonuna tıklayarak başvurunuza ait bilgi ve belgelerinizi kontrol ettikten sonra

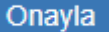

butonuna tıklayarak başvurunuzu onaylayınız. Onaylamadığınız başvurular geçersiz sayılır.

| Başvuru Listesi                                   |        |                |                                                  |  |                |  |                    |  |              |  |          |   |         |  |
|---------------------------------------------------|--------|----------------|--------------------------------------------------|--|----------------|--|--------------------|--|--------------|--|----------|---|---------|--|
| Sayfada 10 ▼ kayıt göster                         |        |                |                                                  |  |                |  |                    |  | Ara:         |  |          |   |         |  |
| Başvuru Şekli                                     | 🎼 Biri | rim ↓†         | Program                                          |  | Başvuru Tarihi |  | Ön İzleme          |  | Öğrenci Onay |  | Açıklama |   | Sil 🗐   |  |
| Kurumlararası Yatay Geçiş                         | Eğit   | itim Fakültesi | Bilgisayar ve Öğretim Teknolojileri Öğretmenliği |  | 30.07.2018     |  | <b>Q</b> Õn İzleme |  | Onayla       |  | -        |   | Sil     |  |
| Merkezi Yerleştirme Puanıyla(Ek Madde-1)          | Eğit   | itim Fakültesi | Bilgisayar ve Öğretim Teknolojileri Öğretmenliği |  | 30.07.2018     |  | <b>Q</b> Ön İzleme |  | Onayla       |  | -        |   | Sil     |  |
| 2 kayıttan 1 - 2 arasındaki kayıtlar gösteriliyor |        |                |                                                  |  |                |  |                    |  |              |  | Önceki   | 1 | Sonraki |  |

12 - Onaylanan başvurularınız 'Onaylandı' ve 'Başvuru Alındı' olarak görülecektir. Kaydedilen ve onaylanan başvurular üzerinde değişiklik yapamazsınız. Başvurunuzu sil butonu ile sildikten sonra aynı başvuru şekli ile aynı programa tekrar başvuru yapabilirsiniz. Bir programa aynı başvuru şekli ile birden fazla başvuru yapamazsınız.

| Başvuru Listesi                                   |                  |                                                  |                  |                    |                |                   |         |
|---------------------------------------------------|------------------|--------------------------------------------------|------------------|--------------------|----------------|-------------------|---------|
| Sayfada 10 🔻 kayıt göster                         | Ara              |                                                  |                  |                    |                |                   |         |
| Başvuru Şekli ↓≞                                  | Birim 11         | Program 1                                        | Başvuru Tarihi 🕼 | Ön İzleme 🛛 🎝      | Öğrenci Onay 🕼 | Açıklama 🥼        | Sil 🕼   |
| Kurumlararası Yatay Geçiş                         | Eğitim Fakültesi | Bilgisayar ve Öğretim Teknolojileri Öğretmenliği | 30.07.2018       | <b>Q</b> Õn İzleme | Onaylandı      | Başvuru<br>Alındı | Sil     |
| Merkezi Yerleştirme Puanıyla(Ek Madde-1)          | Eğitim Fakültesi | Bilgisayar ve Öğretim Teknolojileri Öğretmenliği | 30.07.2018       | <b>Q</b> Ön İzleme | Onaylandı      | Başvuru<br>Alındı | Sil     |
| 2 kayıttan 1 - 2 arasındaki kayıtlar gösteriliyor |                  |                                                  |                  |                    |                | Önceki 1          | Sonraki |

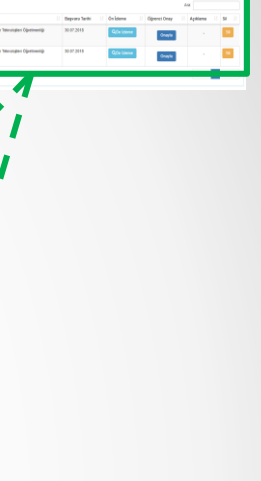